# UNIVERSARL PASSPORT (ポータルシステム)での定期試験時間割の確認方法 ペパソコンを利用する場合~

※スマートフォンでの確認方法は別途マニュアルがあります。

#### **①「UNIVERSAL PASSPORT」にログインしてください。**

| ・<br>熊本学園大学 ポータルシステム<br>KUMAMOTO GARUEN UNIVERSITY Portal System<br>Portal System |             |
|-----------------------------------------------------------------------------------|-------------|
| UNIPARX テスト用環境                                                                    | User ID     |
|                                                                                   | Password    |
|                                                                                   | スマートフォンはこちら |

## ②ログイン後、「時間割」を押下してください。

| ログインしています。<br>「朝国ログイン: 切替終了<br>切替終了                                                                                                    | setting favorite |
|----------------------------------------------------------------------------------------------------|------------------|
| 掲示板 アンケート × シラバス 時間割 出欠確認 授業評価回答 成績照会 manaba Gmail 安否確認回答 学籍情報照会                                                                                                    |                  |
| 重要     期限       携示     2020/12     【就職課より】第123回 秘書検定試験団体申込受付について[款職課]       現示     2020/11     合和2年度秋学期授業評価アンケートについて[熊本学園大学 数務課]       現示     2020/11/30     合和2年度秋学期のシラバス変更について[熊本学園大学 数務課]       もっと見る | •                |
| 日表示                                                                                                    |                  |
| インフォメーション                                                                                                    | スケジュール           |

## ③「試験時間割表」を押下してください。

| ・ 加ガインしています。 切替終了 が ののなどの のなどの のなどの のなどの のなどの のなどの のなどの の                                                         | etting favorite |
|----------------------------------------------------------------------------------------------------|-----------------|
| 掲示板 アンケート × シラバス 時間割 × 出欠確認 授業評価回答 成績照会 manaba Gmail 安否確認回答 学籍情報照会<br>時間刻                                         |                 |
| 重要 期<br>学生時間割表<br>現示 2020 試験時間割表 3回 秘書検定試験団体申込受付について [ 試職課 ] 40000                                                |                 |
| 18 示 2020/11/30 合和2=度秋学期後来評価アンケートについて [ 熊本学園大学 教務課 ]<br>現 示 2020/11/30 合和 度秋学期のシラバス変更について [ 熊本学園大学 教務課 ]<br>もっと見る |                 |
| 日表示 月表示 履修授業                                                                                                    |                 |
| インフォメーション                                                                                                    | スケジュール          |

#### ④定期試験日時・教室・座席番号を確認してください。

| 間割表                 |    |             |           |                  | 試験時間割表 [Xuk002] |
|---------------------|----|-------------|-----------|------------------|-----------------|
| 開講年度学期 2020年度 秋学期 * |    |             |           |                  | PDF Ex          |
| 試験日                 | 時限 | 試験時間        | 授業科目      | 教室               | 備考              |
| 2021/02/0           | 1限 | 09:10~09:50 | 102767108 | 121教室<br>座席:A-01 | 程演              |
|                     |    |             |           |                  |                 |

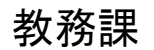